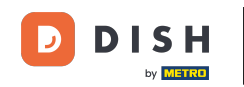

Bienvenido al panel de control de DISH Reservation. En este tutorial, le mostramos cómo buscar huéspedes y ver las reservas asociadas a un huésped.

| <b>DISH</b> RESERVATION   |                                                                                                    | 🔎 Test Restaurant - Test 🕤   쇄물 🗸 🕞                            |
|---------------------------|----------------------------------------------------------------------------------------------------|----------------------------------------------------------------|
| Reservations              | Have a walk-in customer? Received a reservation request over phone / email? Don't forget to add it to y reservation book! | Your WALK-IN ADD RESERVATION                                   |
| 🛏 Table plan              |                                                                                                    |                                                                |
| 🍴 Menu                    | Fri, 13 Oct - Fri, 13 Oct                                                                                                 |                                                                |
| 📇 Guests                  | You have no limits configured for the selected date.                                                                      | Add a new limit                                                |
| 🕲 Feedback                |                                                                                                    |                                                                |
| 🗠 Reports                 | ○ All ○ Completed                                                                                                    | 🗹 0 🙁 0 🥅 0/5                                                  |
| 🏟 Settings 👻              |                                                                                                    |                                                                |
| 𝔗 Integrations            | No reservations available                                                                                                 |                                                                |
|                           |                                                                                                    |                                                                |
|                           | Print                                                                                                    | <b>?</b>                                                       |
| Pause online reservations | Designed by DISH Digital Solutions GmbH. All rights reserved.                                                             | FAQ   Terms of use   Imprint   Data privacy   Privacy Settings |

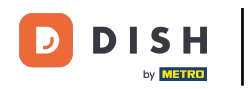

### Primero, ve a Invitados en el menú a tu izquierda.

| DISH RESERVATION          |                                                                                                    | 🌲 Test Restaurant - Test 🕤 🛛 丸 🗸 🚱                             |
|---------------------------|----------------------------------------------------------------------------------------------------|----------------------------------------------------------------|
| Reservations              | Have a walk-in customer? Received a reservation request over phone / email? Don't forget to add it to y reservation book! | your WALK-IN ADD RESERVATION                                   |
| 🍽 Table plan              | Eri 13 Oct - Eri 13 Oct                                                                                                   | #                                                              |
| 🍴 Menu                    |                                                                                                    |                                                                |
| 🐣 Guests                  | You have no limits configured for the selected date.                                                                      | Add a new limit                                                |
| Feedback                  |                                                                                                    |                                                                |
| 🗠 Reports                 | ○ All ○ Completed                                                                                                    | 💆 0 🚢 0 🥅 0/5                                                  |
| 🌣 Settings 👻              |                                                                                                    |                                                                |
|                           | No reservations available                                                                                                 |                                                                |
| Too many guests in house? | Print                                                                                                    | ?                                                              |
| Pause online reservations | Designed by DISH Digital Solutions GmbH. All rights reserved.                                                             | FAQ   Terms of use   Imprint   Data privacy   Privacy Settings |

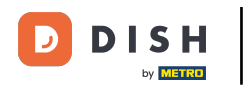

### Ahora estás en la vista general de tu base de datos de invitados.

| DISH RESERVATION                                       |                                         |                                                  |                                   |                                                       |                                                                | 🌲 🖲 Test R                               | estaurant - Test 🤇                              |                                    | < (+)       |
|--------------------------------------------------------|-----------------------------------------|--------------------------------------------------|-----------------------------------|-------------------------------------------------------|----------------------------------------------------------------|------------------------------------------|-------------------------------------------------|------------------------------------|-------------|
| Reservations                                           | In accordance with note that as per dat | legal regulations, we<br>ta privacy laws, it may | store your gue<br>not be legal to | st data for one year fro<br>o use their contact infor | m the last reservation. You h<br>rmation for offers & promotic | ave the possibility<br>ons. Please check | r to download your gu<br>with the local laws be | uest data. Plea<br>efore proceedir | se<br>ng.   |
| 🎮 Table plan                                           | <b>Q</b> Search Gues                    | t name or Email                                  |                                   |                                                       |                                                                |                                          |                                                 | SEARCH                             |             |
| 🎢 Menu                                                 |                                         |                                                  |                                   |                                                       |                                                                |                                          |                                                 |                                    | - 1         |
| 🚢 Guests                                               | First name                              | Last name                                        | Visits                            | Email                                                 | Phone number                                                   | Customer sinc                            | e                                               | Maur                               | - 1         |
| Seedback                                               | John                                    | Dee                                              | -                                 |                                                       |                                                                | 12/10/2023                               |                                                 | View                               |             |
| 🗠 Reports                                              | John                                    | Doe                                              | -                                 |                                                       |                                                                | 15/10/2025                               |                                                 | view                               |             |
| 🏟 Settings 👻                                           |                                         |                                                  |                                   |                                                       |                                                                |                                          |                                                 |                                    |             |
| 𝚱 Integrations                                         | Download all                            | customers                                        | ownload last 4                    | week guest data                                       | Download newsletter cust                                       | tomers                                   |                                                 | < 1 >                              |             |
|                                                        |                                         |                                                  |                                   |                                                       |                                                                |                                          |                                                 |                                    |             |
|                                                        |                                         |                                                  |                                   |                                                       |                                                                |                                          |                                                 |                                    |             |
|                                                        |                                         |                                                  |                                   |                                                       |                                                                |                                          |                                                 |                                    |             |
| Too many guests in house?<br>Pause online reservations | Designed by DISH Digita                 | al Solutions GmbH. All right                     | s reserved.                       |                                                       |                                                                | FAQ   Terms of u                         | ise   Imprint   Data                            | privacy   Priva                    | cy Settings |

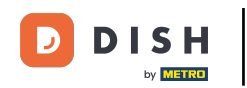

Para encontrar un huésped específico, utilice la barra de búsqueda e ingrese su nombre o dirección de correo electrónico.

| <b>DISH</b> RESERVATION                                |                                        |                                                     |                                     |                                                   |                                                                  | 🌲 🔎 Test Res                                    | taurant - Test 🕤 📗                                  | ** ~ •                   |
|--------------------------------------------------------|----------------------------------------|-----------------------------------------------------|-------------------------------------|---------------------------------------------------|------------------------------------------------------------------|-------------------------------------------------|-----------------------------------------------------|--------------------------|
| Reservations                                           | In accordance with note that as per da | n legal regulations, we<br>Ita privacy laws, it may | store your gue<br>/ not be legal to | st data for one year fr<br>use their contact infe | om the last reservation. You h<br>prmation for offers & promotio | ave the possibility to<br>ons. Please check wit | download your guest da<br>h the local laws before p | ta. Please<br>roceeding. |
| 🎮 Table plan                                           | <b>Q</b> Search Gues                   | t name or Email                                     |                                     |                                                   |                                                                  |                                                 | SE                                                  | ARCH                     |
| ¶ Menu                                                 |                                        |                                                     |                                     |                                                   |                                                                  |                                                 |                                                     |                          |
| 🐣 Guests                                               | Jane                                   | Last name J2                                        | - Visits                            | Email                                             | Phone number                                                     | Customer since                                  | View                                                |                          |
| Feedback                                               | John                                   | Doe                                                 | -                                   |                                                   |                                                                  | 13/10/2023                                      | View                                                |                          |
| 🗠 Reports                                              |                                        |                                                     |                                     |                                                   |                                                                  |                                                 |                                                     |                          |
| 🔅 Settings 👻                                           |                                        |                                                     |                                     |                                                   |                                                                  |                                                 |                                                     |                          |
|                                                        | Download al                            | l customers                                         | bownload last 4                     | week guest data                                   | Download newsletter cust                                         | tomers                                          | <                                                   |                          |
| Too many guests in house?<br>Pause online reservations | Designed by DISH Digit                 | al Solutions GmbH. All right                        | s reserved.                         |                                                   |                                                                  | FAQ   Terms of use                              | Imprint   Data privacy                              | Privacy Settings         |

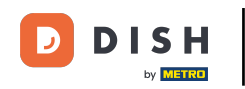

# Luego haga clic en BUSCAR para comenzar a mostrar los resultados de su entrada.

| <b>DISH</b> RESERVATION                                |                                        |                                                  |                                    |                                                   |                                                               | 🔎 🛛 Test Rest                                   | taurant - Test 🕤 🛛                                 | · ~ 3분 ~ (                 |       |
|--------------------------------------------------------|----------------------------------------|--------------------------------------------------|------------------------------------|---------------------------------------------------|---------------------------------------------------------------|-------------------------------------------------|----------------------------------------------------|----------------------------|-------|
| Reservations                                           | In accordance with note that as per da | legal regulations, we<br>ta privacy laws, it may | store your gues<br>not be legal to | t data for one year fro<br>use their contact info | m the last reservation. You h<br>mation for offers & promotic | ave the possibility to<br>ons. Please check wit | download your guest d<br>h the local laws before p | ata. Please<br>proceeding. |       |
| 🎮 Table plan                                           | <b>Q</b> Search Gues                   | t name or Email                                  |                                    |                                                   |                                                               |                                                 | SI                                                 | ARCH                       |       |
| 🎢 Menu                                                 |                                        |                                                  |                                    |                                                   |                                                               |                                                 |                                                    |                            |       |
| 🛎 Guests                                               | First name                             | Last name <b>↓</b>                               | Visits                             | Email                                             | Phone number                                                  | Customer since                                  |                                                    |                            |       |
| edback                                                 | Jane                                   | Doe                                              |                                    |                                                   |                                                               | 13/10/2023                                      | View                                               |                            |       |
| 🗠 Reports                                              | John                                   | Doe                                              | -                                  |                                                   |                                                               | 13/10/2023                                      | View                                               |                            |       |
| 🗢 Settings 🗸                                           |                                        |                                                  |                                    |                                                   |                                                               |                                                 |                                                    |                            |       |
|                                                        | Download all                           | customers C                                      | ownload last 4 v                   | week guest data                                   | Download newsletter cust                                      | tomers                                          | K                                                  | 1 >                        |       |
| Too many guests in house?<br>Pause online reservations | Designed by DISH Digit                 | al Solutions GmbH. All right                     | s reserved.                        |                                                   |                                                               | FAQ   Terms of use                              | Imprint   Data privacy                             | Privacy Sett               | tings |

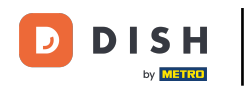

#### Todos los invitados aparecerán a continuación con su información visible.

| <b>DISH</b> RESERVATION   |                                  |                                                          |                                       |                                                       |                                                                | 🔎 Test Re                                  | estaurant - Test 🕤                                 | 지 <u>지</u> · · · · · · · · · · · · · · · · · · · |         |
|---------------------------|----------------------------------|----------------------------------------------------------|---------------------------------------|-------------------------------------------------------|----------------------------------------------------------------|--------------------------------------------|----------------------------------------------------|--------------------------------------------------|---------|
| Reservations              | In accordance<br>note that as pe | with legal regulations, w<br>er data privacy laws, it ma | e store your gue<br>ay not be legal t | est data for one year fro<br>o use their contact info | m the last reservation. You h<br>rmation for offers & promotic | ave the possibility<br>ons. Please check v | to download your gues<br>vith the local laws befor | t data. Please<br>e proceeding.                  |         |
| 🎮 Table plan              | Q Search                         | Guest name or Email                                      |                                       |                                                       |                                                                |                                            |                                                    | SEARCH                                           |         |
| 🎢 Menu                    |                                  |                                                          |                                       |                                                       |                                                                |                                            |                                                    |                                                  | 1       |
| 🐣 Guests                  | First name                       | Last name J2                                             | Visits                                | Email                                                 | Phone number                                                   | Customer since                             |                                                    | 011/                                             |         |
| Feedback                  | John                             | Doe                                                      | -                                     |                                                       |                                                                | 13/10/2023                                 |                                                    | ew                                               |         |
| 🗠 Reports                 | 30111                            | Doc                                                      |                                       |                                                       |                                                                | 13/10/2023                                 |                                                    | ew                                               |         |
| 🌣 Settings 👻              |                                  |                                                          |                                       |                                                       |                                                                |                                            |                                                    |                                                  |         |
|                           | Downloa                          | ad all customers                                         | Download last 4                       | week guest data                                       | Download newsletter cust                                       | tomers                                     |                                                    | (1) >                                            |         |
|                           |                                  |                                                          |                                       |                                                       |                                                                |                                            |                                                    |                                                  |         |
|                           |                                  |                                                          |                                       |                                                       |                                                                |                                            |                                                    |                                                  |         |
|                           |                                  |                                                          |                                       |                                                       |                                                                |                                            |                                                    |                                                  |         |
|                           |                                  |                                                          |                                       |                                                       |                                                                |                                            |                                                    |                                                  |         |
| Pause online reservations | Designed by DISH                 | I Digital Solutions GmbH. All rigi                       | nts reserved.                         |                                                       |                                                                | FAQ   Terms of us                          | e   Imprint   Data priv                            | acy   Privacy Se                                 | ettings |

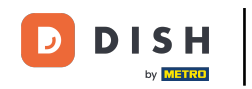

# Para ver más información sobre el huésped así como el historial de reservas, haga clic en Ver .

| <b>DISH</b> RESERVATION                                |                                         |                                                 |                                        |                                                |                                                               | <b>*</b> 0                 | Test Restaurant - Tes                               | st 🖸   🛊                        | ╬╯ଡ଼               |
|--------------------------------------------------------|-----------------------------------------|-------------------------------------------------|----------------------------------------|------------------------------------------------|---------------------------------------------------------------|----------------------------|-----------------------------------------------------|---------------------------------|--------------------|
| Reservations                                           | In accordance with note that as per dat | legal regulations, we<br>a privacy laws, it may | store your guest of not be legal to us | data for one year fro<br>se their contact info | m the last reservation. You h<br>mation for offers & promotio | ave the pos<br>ons. Please | sibility to download yo<br>check with the local lav | ur guest data<br>vs before proc | Please<br>ceeding. |
| 🎮 Table plan                                           | <b>Q</b> Search Guest                   | t name or Email                                 |                                        |                                                |                                                               |                            |                                                     | SEAF                            | ксн                |
| 🎢 Menu                                                 |                                         |                                                 |                                        |                                                |                                                               |                            |                                                     |                                 |                    |
| 🐣 Guests                                               | First name                              | Last name 😫                                     | Visits                                 | Email                                          | Phone number                                                  | Custom                     | er since                                            |                                 |                    |
| 🙂 Feedback                                             | Jane                                    | Dee                                             | -                                      |                                                |                                                               | 13/10/20                   | 23                                                  | View                            | 4                  |
| 🗠 Reports                                              | John                                    | Doe                                             | -                                      |                                                |                                                               | 13/10/20                   | 23                                                  | View                            |                    |
| 🌣 Settings 👻                                           |                                         |                                                 |                                        |                                                |                                                               |                            |                                                     |                                 |                    |
| ${\cal S}$ Integrations                                |                                         |                                                 |                                        |                                                |                                                               |                            |                                                     |                                 |                    |
|                                                        | Download all                            | customers D                                     | ownload last 4 we                      | eek guest data                                 | Download newsletter cust                                      | omers                      |                                                     | < 1                             | >                  |
|                                                        |                                         |                                                 |                                        |                                                |                                                               |                            |                                                     |                                 |                    |
|                                                        |                                         |                                                 |                                        |                                                |                                                               |                            |                                                     |                                 |                    |
|                                                        |                                         |                                                 |                                        |                                                |                                                               |                            |                                                     |                                 |                    |
|                                                        |                                         |                                                 |                                        |                                                |                                                               |                            |                                                     |                                 |                    |
| Too many guests in house?<br>Pause online reservations | Designed by DISH Digita                 | l Solutions GmbH. All right                     | s reserved.                            |                                                |                                                               | FAQ   Te                   | rms of use   Imprint                                | Data privacy                    | Privacy Settings   |

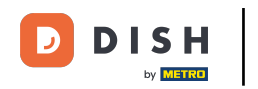

# Luego verás la información del huésped y podrás agregar más.

| <b>DISH</b> RESERVATION                              |                                      |                                |                 |          | <b>*</b> • | Test Restaurant | - Test 🕤   🍀           | × (+ |
|------------------------------------------------------|--------------------------------------|--------------------------------|-----------------|----------|------------|-----------------|------------------------|------|
| Reservations                                         | Guest infor                          | mation                         |                 |          |            |                 | Bac                    | :k   |
| 🛏 Table plan                                         | Doe, Jane                            |                                |                 |          |            | c               | Customer since 13/10/2 | 2023 |
| <b>"1</b> Menu                                       | رم<br>Internal guest not             | e                              |                 |          |            |                 |                        |      |
| 🐣 Guests                                             | Note will be shown                   | on all reservations made       | by this guest.  |          |            |                 |                        |      |
| Feedback                                             |                                      |                                |                 |          |            |                 |                        |      |
| 🗠 Reports                                            | Allergies                            |                                |                 | 2        |            |                 |                        |      |
| 🗢 Settings 👻                                         | 🗌 Gluten 🔲 Sesar                     | me 🗌 Nuts 🗌 Crustacea          | n 🗌 Eggs 🗌 Fisł | n        |            |                 |                        |      |
| ${\cal O}$ Integrations                              | ☐ Mustard ☐ Lac<br>☐ Lupins ☐ Sulph  | tose 🗌 Celery 🗌 Peanut<br>nite | s 🗌 Shellfish 🔲 | Soy      |            |                 |                        |      |
|                                                      | Diet<br>Gluten-free   <br>Vegetarian | Halal 🗌 Kosher 🗌 Lactos        | se-free 🗌 Vegan |          |            |                 | SAVE                   |      |
|                                                      | Reservation                          | n history                      |                 |          |            |                 |                        |      |
|                                                      | Date                                 | Time                           | Pax             | Occasion | Status     | Food            | Service                |      |
| bo many guests in house?<br>ause online reservations | 19/10/2023                           | 02:30 PM                       | 4               |          | Confirmed  |                 |                        |      |

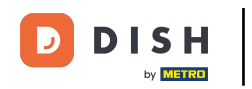

# Si ha ajustado la información, haga clic en GUARDAR para aplicar los cambios.

| DISH RESERVATION                                     |                                                                                |                        |                 |          |           | 🔎 🛛 Test Restaura | nt - Test 🕤   | 4<br>4<br>7<br>7<br>7<br>7<br>7 | • |
|------------------------------------------------------|--------------------------------------------------------------------------------|------------------------|-----------------|----------|-----------|-------------------|---------------|---------------------------------|---|
| Reservations                                         | Guest informa                                                                  | tion                   |                 |          |           |                   | (             | Back                            |   |
| 🗕<br>Ħ Table plan                                    | Doe, Jane                                                                      |                        |                 |          |           |                   | Customer sinc | ce 13/10/2023                   |   |
| 🎢 Menu                                               | 📞<br>Internal guest note                                                       |                        |                 |          |           |                   |               |                                 |   |
| 🛎 Guests                                             | Note will be shown on al                                                       | reservations made by t | his guest.      |          |           |                   |               |                                 |   |
| Feedback                                             |                                                                                |                        |                 |          |           |                   |               |                                 |   |
| 🗠 Reports                                            | Allergies                                                                      |                        |                 | le       |           |                   |               |                                 |   |
| 🌣 Settings 👻                                         | Gluten Sesame                                                                  | Nuts 🗌 Crustacean [    | 🗌 Eggs 🔲 Fish   |          |           |                   |               |                                 |   |
| ${oldsymbol \mathscr O}$ Integrations                | <ul> <li>Mustard</li> <li>Lactose</li> <li>Lupins</li> <li>Sulphite</li> </ul> | 🗌 Celery 🔲 Peanuts 🗌   | ] Shellfish 🗌 S | oy       |           |                   |               |                                 |   |
|                                                      | Diet Gluten-free Halal Vegetarian                                              | 🗌 Kosher 🔲 Lactose-fi  | ree 🗌 Vegan     |          |           |                   |               |                                 |   |
|                                                      |                                                                                |                        |                 |          |           |                   |               | SAVE                            |   |
|                                                      | Reservation hi                                                                 | story                  |                 |          |           |                   |               |                                 |   |
|                                                      | Date                                                                           | Time                   | Pax             | Occasion | Status    | Food              | Service       |                                 |   |
| oo many guests in house?<br>ause online reservations | 19/10/2023                                                                     | 02:30 PM               | 4               |          | Confirmed |                   |               |                                 |   |

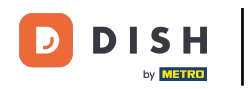

Para ver información sobre el historial de reservas, desplácese hasta la parte inferior de la página.

| DISH RESERVATION          |                                    |                                    |               |          | <b>*</b> • | Test Restaurant       | - Test 💽         | <u> 최</u> 분 ~ |       |
|---------------------------|------------------------------------|------------------------------------|---------------|----------|------------|-----------------------|------------------|---------------|-------|
|                           | Internal guest note                |                                    |               |          |            |                       |                  |               |       |
| Reservations              | Note will be shown o               | on all reservations made by        | / this guest. |          |            |                       |                  |               |       |
| 🗖 Table plan              | e.g. 10% discount, \               | /IP                                |               |          |            |                       |                  |               |       |
| 🎢 Menu                    |                                    |                                    |               | le       |            |                       |                  |               |       |
| 🐣 Guests                  | Allergies                          | e 🗌 Nuts 🗌 Crustacean              | 🗌 Eggs 🗌 Fish | 1        |            |                       |                  |               |       |
| 🕲 Feedback                | U Mustard U Lacto                  | ise 📋 Celery 📋 Peanuts<br>ise      | Shellfish     | Soy      |            |                       |                  |               |       |
| 🗠 Reports                 | Diet                               |                                    |               |          |            |                       |                  |               |       |
| 🌣 Settings 👻              | ☐ Gluten-free ☐ Ha<br>☐ Vegetarian | alal 🗌 Kosher 🗌 Lactose            | -free 🗌 Vegan |          |            |                       |                  |               |       |
| ${\cal O}$ Integrations   |                                    |                                    |               |          |            |                       | s                | AVE           |       |
|                           | Reservation                        | history                            |               |          |            |                       |                  |               | 1     |
|                           | Date                               | Time                               | Pax           | Occasion | Status     | Food                  | Service          |               |       |
|                           | 19/10/2023                         | 02:30 PM                           | 4             |          | Confirmed  |                       |                  |               |       |
|                           |                                    |                                    |               |          |            |                       |                  |               |       |
|                           |                                    |                                    |               |          |            |                       | <                | 1 >           | L     |
| foo many quests in house? |                                    |                                    |               |          |            |                       |                  |               |       |
| Pause online reservations | Designed by DISH Digital So        | lutions GmbH. All rights reserved. |               |          | FAQ        | Terms of use   Imprin | t   Data privacy | Privacy Set   | tings |

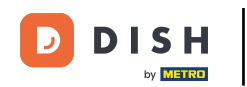

Una vez que haya terminado de revisar la información del huésped, haga clic en Atrás para regresar a la descripción general.

| <b>ISH</b> RESERVATION                             |                                                                               |                                |                 |          | <b>*</b>  | Test Restaurant | - Test 🕤       | <u>≱</u> ⊧<br>₹ <b>₹</b> |
|----------------------------------------------------|-------------------------------------------------------------------------------|--------------------------------|-----------------|----------|-----------|-----------------|----------------|--------------------------|
| Reservations                                       | Guest inform                                                                  | nation                         |                 |          |           |                 |                | Back                     |
| 🗖 Table plan                                       | Doe, Jane                                                                     |                                |                 |          |           | c               | Customer since | e 13/10/2023             |
|                                                    | <i>e</i> .                                                                    |                                |                 |          |           |                 |                |                          |
| Menu                                               | Internal guest note                                                           |                                |                 |          |           |                 |                |                          |
| 🛎 Guests                                           | Note will be shown or<br>e.g. 10% discount, V                                 | n all reservations made b<br>P | y this guest.   |          |           |                 |                |                          |
| Feedback                                           |                                                                               |                                |                 |          |           |                 |                |                          |
| 🗠 Reports                                          |                                                                               |                                |                 | li       |           |                 |                |                          |
| 🌣 Settings 🕶                                       | Allergies                                                                     | 🗌 Nuts 🗌 Crustacear            | n 🗌 Eggs 🗌 Fish |          |           |                 |                |                          |
| ${\cal O}$ Integrations                            | <ul> <li>Mustard</li> <li>Lactos</li> <li>Lupins</li> <li>Sulphite</li> </ul> | e 🗌 Celery 🔲 Peanuts<br>e      | Shellfish 🗌 S   | Soy      |           |                 |                |                          |
|                                                    | Diet                                                                          |                                | 6               |          |           |                 |                |                          |
|                                                    | Gluten-free Ha                                                                | al 📋 Kosher 📋 Lactos           | e-free 📋 Vegan  |          |           |                 |                |                          |
|                                                    | Vegetalian                                                                    |                                |                 |          |           |                 |                | SAVE                     |
|                                                    | Reservation                                                                   | history                        |                 |          |           |                 |                |                          |
|                                                    | Date                                                                          | Time                           | Pax             | Occasion | Status    | Food            | Service        |                          |
| o many guests in house?<br>use online reservations | 19/10/2023                                                                    | 02:30 PM                       | 4               |          | Confirmed |                 |                |                          |

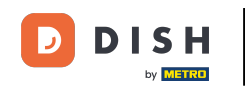

En la vista general, tiene la opción de descargar los datos de los clientes. Ya sean los datos de todos los clientes, los datos de los invitados de las últimas cuatro semanas o los datos de los clientes del boletín informativo.

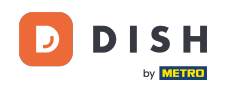

| <b>DISH</b> RESERVATION                                |                                         |                                                  |                                      |                                                    |                                                                 | <b>49</b> 1                  | Test Restaurant - Te                               | est 🕤                         | ╬∽ @                   |
|--------------------------------------------------------|-----------------------------------------|--------------------------------------------------|--------------------------------------|----------------------------------------------------|-----------------------------------------------------------------|------------------------------|----------------------------------------------------|-------------------------------|------------------------|
| Reservations                                           | In accordance with note that as per dat | legal regulations, we<br>ta privacy laws, it may | store your gue:<br>/ not be legal to | st data for one year fro<br>use their contact info | om the last reservation. You h<br>rmation for offers & promotic | ave the pos<br>ons. Please o | sibility to download yo<br>check with the local la | our guest dat<br>ws before pr | a. Please<br>oceeding. |
| 🎮 Table plan                                           | <b>Q</b> Search Gues                    | t name or Email                                  |                                      |                                                    |                                                                 |                              |                                                    | SEA                           | ARCH                   |
| 🎢 Menu                                                 |                                         |                                                  |                                      |                                                    |                                                                 |                              |                                                    |                               |                        |
| 📇 Guests                                               | First name                              | Last name <b>↓</b>                               | Visits                               | Email                                              | Phone number                                                    | Custome                      | er since                                           |                               |                        |
| 🕲 Feedback                                             | Jane                                    | Doe                                              | -                                    |                                                    |                                                                 | 13/10/202                    | 23                                                 | View                          |                        |
| 🗠 Reports                                              | John                                    | Doe                                              | -                                    |                                                    |                                                                 | 13/10/202                    | 23                                                 | View                          |                        |
| 🌣 Settings 👻                                           |                                         |                                                  |                                      |                                                    |                                                                 |                              |                                                    |                               |                        |
|                                                        | Download all                            | customers                                        | ownload last 4                       | week guest data                                    | Download newsletter cust                                        | comers                       |                                                    | ×                             | 1 >                    |
| Too many guests in house?<br>Pause online reservations | Designed by DISH Digita                 | al Solutions GmbH. All right                     | s reserved.                          |                                                    |                                                                 | FAQ   Ter                    | rms of use   Imprint                               | Data privacy                  | Privacy Setting        |

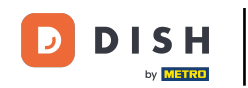

Simplemente haz clic en el botón correspondiente del cual quieres obtener los datos. A continuación, comenzará la descarga.

| <b>DISH</b> RESERVATION                                |                                                               |                                                  |                                    |                                                   |                                                                 | 🔎 Tes                             | st Restaurant - Tes                            | st 🖸   🗧                       |                       |        |
|--------------------------------------------------------|---------------------------------------------------------------|--------------------------------------------------|------------------------------------|---------------------------------------------------|-----------------------------------------------------------------|-----------------------------------|------------------------------------------------|--------------------------------|-----------------------|--------|
| Reservations                                           | In accordance with note that as per dat                       | legal regulations, we<br>ta privacy laws, it may | store your gues<br>not be legal to | t data for one year fro<br>use their contact info | om the last reservation. You h<br>rmation for offers & promotio | ave the possib<br>ons. Please che | ility to download yo<br>ack with the local lav | ur guest data<br>vs before pro | a. Please<br>ceeding. |        |
| Ħ Table plan                                           | <b>Q</b> Search Guest name or Email                           |                                                  |                                    |                                                   |                                                                 |                                   | RCH                                            |                                |                       |        |
| <b>۳1</b> Menu                                         |                                                               |                                                  |                                    |                                                   |                                                                 |                                   |                                                |                                |                       |        |
| 🐣 Guests                                               | First name                                                    | Last name ↓                                      | Visits                             | Email                                             | Phone number                                                    | Customer s                        | since                                          |                                |                       |        |
| Feedback                                               | Jane                                                          | Doe                                              | -                                  |                                                   |                                                                 | 13/10/2023                        |                                                | View                           |                       |        |
| 🗠 Reports                                              | John                                                          | Doe                                              | -                                  |                                                   |                                                                 | 13/10/2023                        |                                                | View                           |                       |        |
| 🔅 Settings 👻                                           |                                                               |                                                  |                                    |                                                   |                                                                 |                                   |                                                |                                |                       |        |
|                                                        | Download all                                                  | customers D                                      | ownload last 4 v                   | week guest data                                   | Download newsletter cust                                        | tomers                            |                                                | <                              | >                     |        |
| Foo many guests in house?<br>Pause online reservations | Designed by DISH Digital Solutions GmbH. All rights reserved. |                                                  |                                    |                                                   |                                                                 | FAQ   Terms                       | of use   Imprint                               | Data privacy                   | Privacy Set           | ttings |

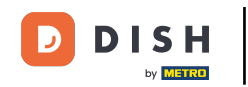

Eso es todo. Has completado el tutorial y ahora sabes cómo buscar huéspedes y ver las reservas asociadas a un huésped.

| <b>DISH</b> RESERVATION                                |                                                               |                                                     |                                     |                                                      |                                                                | ۰                         | Test Restaurant - Te                                | st 🕤                           | 월 ~                    |        |
|--------------------------------------------------------|---------------------------------------------------------------|-----------------------------------------------------|-------------------------------------|------------------------------------------------------|----------------------------------------------------------------|---------------------------|-----------------------------------------------------|--------------------------------|------------------------|--------|
| Reservations                                           | In accordance with note that as per da                        | n legal regulations, we<br>ata privacy laws, it may | store your gue<br>/ not be legal to | st data for one year fro<br>o use their contact info | m the last reservation. You h<br>rmation for offers & promotio | ave the po<br>ons. Please | ssibility to download yo<br>check with the local la | our guest dat<br>ws before pro | a. Please<br>oceeding. |        |
| 🛱 Table plan                                           | Q Search Guest name or Email                                  |                                                     |                                     |                                                      |                                                                |                           |                                                     | SEA                            | RCH                    |        |
| <b>۲1</b> Menu                                         |                                                               |                                                     |                                     |                                                      |                                                                |                           |                                                     |                                |                        |        |
| 🐣 Guests                                               | First name                                                    | Last name <b>↓</b>                                  | Visits                              | Email                                                | Phone number                                                   | Custom                    | er since                                            |                                |                        |        |
| Feedback                                               | Jane                                                          | Doe                                                 | -                                   |                                                      |                                                                | 13/10/20                  | 23                                                  | View                           |                        |        |
| 🗠 Reports                                              | John                                                          | Doe                                                 | -                                   |                                                      |                                                                | 13/10/20                  | 23                                                  | View                           |                        |        |
| 🌣 Settings 👻                                           |                                                               |                                                     |                                     |                                                      |                                                                |                           |                                                     |                                |                        |        |
| 8 Integrations                                         |                                                               |                                                     |                                     |                                                      |                                                                |                           |                                                     |                                |                        |        |
|                                                        | Download al                                                   | l customers C                                       | ownload last 4                      | week guest data                                      | Download newsletter cust                                       | tomers                    |                                                     | <                              | 1 >                    |        |
|                                                        |                                                               |                                                     |                                     |                                                      |                                                                |                           |                                                     |                                |                        |        |
|                                                        |                                                               |                                                     |                                     |                                                      |                                                                |                           |                                                     |                                |                        |        |
|                                                        |                                                               |                                                     |                                     |                                                      |                                                                |                           |                                                     |                                |                        |        |
|                                                        |                                                               |                                                     |                                     |                                                      |                                                                |                           |                                                     |                                |                        |        |
|                                                        |                                                               |                                                     |                                     |                                                      |                                                                |                           |                                                     |                                |                        |        |
| Too many guests in house?<br>Pause online reservations | Designed by DISH Digital Solutions GmbH. All rights reserved. |                                                     |                                     |                                                      |                                                                | FAQ   Te                  | erms of use   Imprint                               | Data privacy                   | Privacy Se             | ttings |

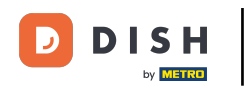

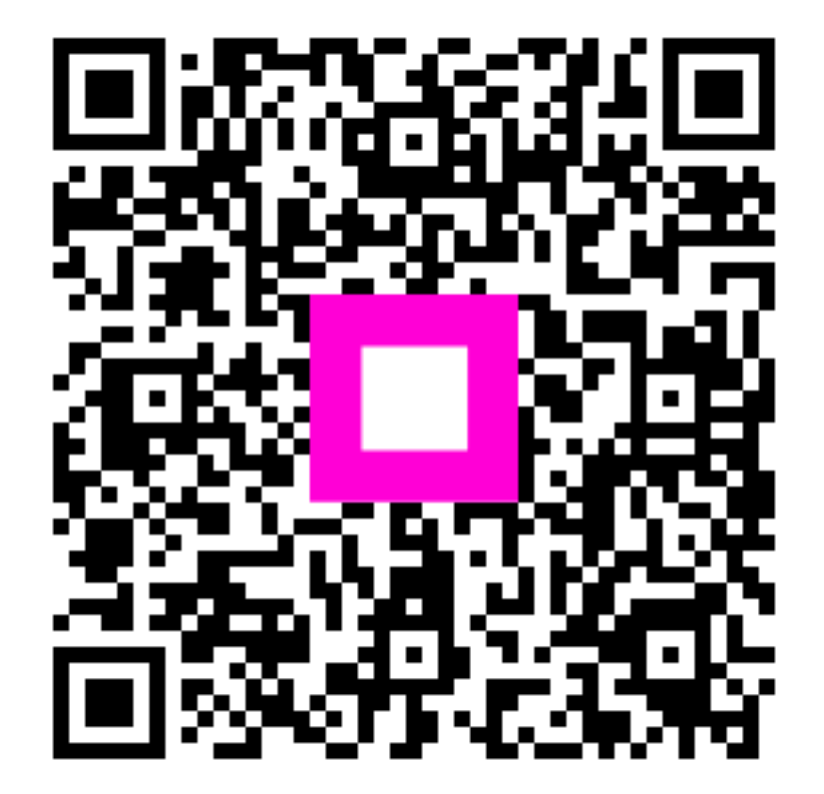

Escanee para ir al reproductor interactivo